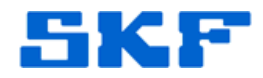

# Knowledge Base Article

Product Group: Multilog On-Line Systems Product: IMx Version: N/A

# Abstract

The Modbus capabilities within the SKF Multilog IMx On-Line System allows 16 analog and 8 digital channels to place data into predefined Modbus registers, and allows the IMx to receive up to 16 channels of Modbus data from an external source. This article will describe how to configure the IMx for Modbus communications, and will cover only the IMx Modbus output.

### Overview

Follow the steps below to configure the IMx for Modbus communications:

 In SKF @ptitude Analyst, go to Customize > Online Settings. [Figure 1]

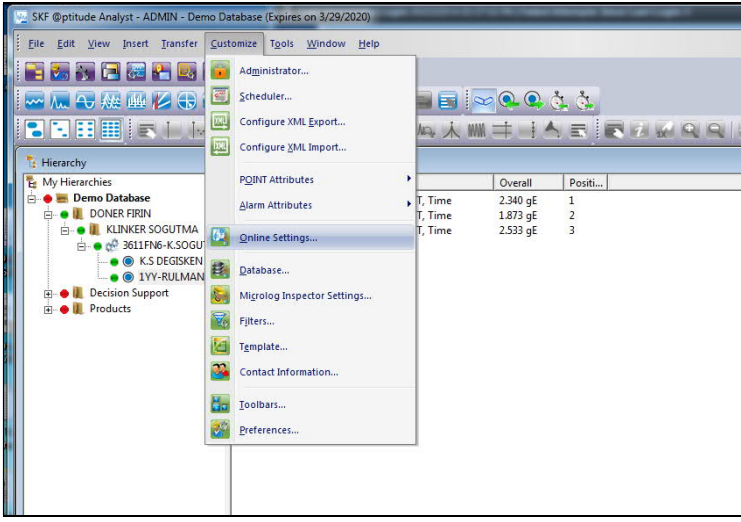

Figure 1. Customize > Online Settings

2. Select the IMx to configure for Modbus communications, then click the Config... button. [Figure 2]

SKF Reliability Systems 5271 Viewridge Court \* San Diego, California, 92123 USA Telephone 1-800-523-7514 Web: www.skf.com 3704 Rev A Page 1 of 6

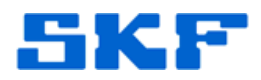

| vailable hardware devices:    | New Device             |            |
|-------------------------------|------------------------|------------|
|                               | Lisess Device          |            |
| Properties                    |                        |            |
| Device name:                  | New Device             | - B        |
| DAD type:                     | IMx-S                  | ✓ Config   |
| Host:                         | default                | Hosts      |
| Communication type:<br>DAD #: | Ethemet (TCP/IP)       | -<br>-     |
| Communication type:           | Ethemet (TCP/IP)       | -          |
| DAD #:                        |                        | <u> </u>   |
| Data collection method:       | Live & scheduled       | <b>T</b>   |
| Compression method:           | Uncompressed           | <u></u>    |
| Communication timeout:        | 0                      | Minute (s) |
| Always connected              |                        |            |
| Connection interval:          | 00:00:00               | (*)<br>(*) |
| Reference time:               | 00:00:00               | •          |
| -                             | UTC OF OD Fasters Time | US&C -     |

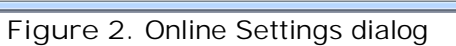

3. Next, click on the Communication tab. [Figure 3]

| #  | Name          |                 | Enabled | Sensor Ty | /pe                          | Sensitivity  | Unit     | Current Sh | Zero Offse | t 🗠   |
|----|---------------|-----------------|---------|-----------|------------------------------|--------------|----------|------------|------------|-------|
| 1  | Channel 1     |                 | Yes     | Accelero  | meter                        | 10.197266    | mV/m/s^2 | Disable    | 0          | 1     |
| 2  | Channel 2     |                 | Yes     | Acceleror | meter                        | 10.197266    | mV/m/s^2 | Disable    | 0          | 1     |
| 3  | Channel 3     |                 | Yes     | Acceleror | meter                        | 10.197266    | mV/m/s^2 | Disable    | 0          | 1 :   |
| 4  | Channel 4     |                 | Yes     | Acceleror | meter                        | 10.197266    | mV/m/s^2 | Disable    | 0          | - ¢   |
| 5  | Channel 5     |                 | Yes     | Acceleror | meter                        | 10.197266    | mV/m/s^2 | Disable    | 0          | 1     |
| 6  | Channel 6     |                 | Yes     | Acceleror | meter                        | 10.197266    | mV/m/s^2 | Disable    | 0          | 1     |
| 7  | Channel 7     |                 | Yes     | Acceleror | meter                        | 10.197266    | mV/m/s^2 | Disable    | 0          | 1     |
| 8  | Channel 8     |                 | Yes     | Acceleror | meter                        | 10.197266    | mV/m/s^2 | Disable    | 0          | 1     |
| 9  | Channel 9     |                 | Yes     | Acceleror | meter                        | 10.197266    | mV/m/s^2 | Disable    | 0          | 1     |
| 10 | Channel 10    |                 | Yes     | Acceleror | meter                        | 10.197266    | mV/m/s^2 | Disable    | 0          | Ι,    |
| -  | ~             |                 | м.      |           |                              | 10.107000    |          | <b>a</b> : | ^          | +     |
| Ch | nannel name:  | Channel 1       |         |           |                              | Channel en   | abled    |            |            |       |
| Se | insor type:   | Accelerometer 👻 |         |           | Sensitivity:<br>Zero offset: | 10.197266    |          | mV/m/s^2   |            |       |
| Cu | urrent shunt: | Disable 💌       |         |           |                              | 0            | Volts    | Auto       | set        |       |
| V  | Check sensor  | OK status       |         |           |                              |              |          |            |            |       |
| Lo | wer limit:    | 8               |         |           | Volts                        | Upper limit: | 16       |            |            | Volts |
| Se | nsor notes:   |                 |         |           |                              |              |          |            |            |       |

Figure 3. Communication tab

SKF Reliability Systems 5271 Viewridge Court \* San Diego, California, 92123 USA Telephone 1-800-523-7514 Web: www.skf.com

3704 Rev A Page 2 of 6

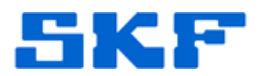

4. Click the Modbus radio button. [Figure 4]

| Analog Digital | Modbus Communica | ation |   |  |  |  |
|----------------|------------------|-------|---|--|--|--|
| Settings       |                  |       |   |  |  |  |
| O None         |                  |       |   |  |  |  |
| Protection     |                  |       |   |  |  |  |
|                |                  |       |   |  |  |  |
| Modbus         |                  |       |   |  |  |  |
| Bps:           | 19200            |       | - |  |  |  |
| Parity:        | None             |       | • |  |  |  |
| Stop Rite:     |                  |       |   |  |  |  |
|                |                  |       | • |  |  |  |
| Mode:          | Slave            |       | • |  |  |  |
| Slave Address: | 1                |       |   |  |  |  |
|                |                  |       |   |  |  |  |
|                |                  |       |   |  |  |  |
|                |                  |       |   |  |  |  |
|                |                  |       |   |  |  |  |
|                |                  |       |   |  |  |  |
|                |                  |       |   |  |  |  |
|                |                  |       |   |  |  |  |
|                |                  |       |   |  |  |  |
|                |                  |       |   |  |  |  |
|                |                  |       |   |  |  |  |
|                |                  |       |   |  |  |  |
|                |                  |       |   |  |  |  |
|                |                  |       |   |  |  |  |
|                |                  |       |   |  |  |  |

Figure 4. Communication settings

5. Set Bps, Parity, Stop Bits and Slave Address to match the Modbus system settings. [Figure 5]

| RS485                  | Supported            |
|------------------------|----------------------|
| Parameter              | values               |
| Transfer rate<br>(bps) | 9600 / 19200         |
| Parity                 | None / Even /<br>Odd |
| Stop bits              | 1/2                  |

- Figure 5. Supported values
- 6. Mode has 2 choices: Master and Slave. Choose Slave and then set the Slave Address to an unassigned address on the system.

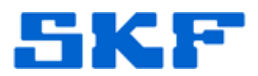

The next steps are instructions on setting up a POINT to provide data to the Modbus registers.

 Choose the POINT desired to have the overall value available for the ModBus. Open its POINT Properties and click on the Threshold tab. [Figure 6]

| SF ©phude Analyst - ADM       File     Edit       View     Insett       Image: Section of the section of the secti | MN-DAX Database (Expires on 320200)<br>Transfer Customic Tools Window<br>Control of the Control of the Control of the Control<br>Control of the Control of the Contro | 20)<br>Main<br>OPINT Properties<br>General Step<br>General Step<br>Hearty<br>Name:<br>Description:<br>Fenble data co<br>DAD type:<br>Application:<br>Sensor type:<br>Units:<br>Location: | 23 ages Notes Frequences Images Band Envelope Treations IMA Setup Schedule Fitter Krys Setup Log Overal POINT1  POINT1  Mature Metation  Accelerameter  pra |
|----------------------------------------------------------------------------------------------------|----------------------------------------------------------------------------------------------------|----------------------------------------------------------------------------------------------------|----------------------------------------------------------------------------------------------------|
| ×                                                                                                    |                                                                                                    |                                                                                                    | OK Cancel Help                                                                                                    |

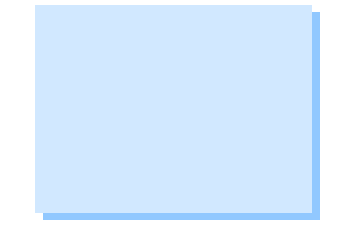

Figure 6. Threshold tab

8. Place a check in the "Enable active range" box in the Self gating section. Then, input the Min and Max values [Figure 7] to set the minimum and maximum scale for the Modbus output.

| Speed Alarm   Mes | IMx Setup   Sch<br>sages   Notes   Freque | nedule   Filter Ke<br>Incles   Images | eys   Setup Log<br>Band   Envelope | Overall<br>Threshold |
|-------------------|-------------------------------------------|---------------------------------------|------------------------------------|----------------------|
| Speed gating      |                                           |                                       |                                    |                      |
| Speed reference   | •                                         |                                       | S                                  | elect                |
| Speed ratio:      | 1                                         |                                       |                                    |                      |
| Enable active     | range                                     |                                       |                                    |                      |
| Min: 1000         | Max: 3000                                 | Delta: 0                              | Units:                             | RPM                  |
| Process gating    |                                           |                                       |                                    |                      |
| Process reference | e:                                        |                                       | S                                  | elect                |
| Enable active     | range                                     |                                       |                                    |                      |
| Min: 1000         | Max: 3000                                 | Delta: 0                              | Units:                             |                      |
| Self gating       |                                           |                                       |                                    |                      |
| Enable active     | range                                     |                                       |                                    |                      |
| Min: 0            | Max: 100                                  | 0000000 Ur                            | nits: in/s                         |                      |
|                   |                                           |                                       |                                    |                      |
|                   |                                           |                                       |                                    |                      |
|                   |                                           |                                       |                                    |                      |
|                   |                                           |                                       |                                    |                      |
|                   |                                           |                                       |                                    |                      |
|                   |                                           |                                       |                                    |                      |

Figure 7. Self gating settings

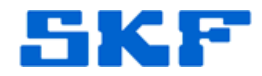

| MasCon16<br>Measured Channel | IMx CM Part<br>Measured Channel<br>(Overall value) | Exported or<br>Imported Modbus<br>Register*** |
|------------------------------|----------------------------------------------------|-----------------------------------------------|
| Vib 1                        | Vib 1                                              | 1                                             |
| Vib 2                        | Vib 2                                              | 2                                             |
| Vib 3                        | Vib 3                                              | 3                                             |
| Vib 4                        | Vib 4                                              | 4                                             |
| Vib 5                        | Vib 5                                              | 5                                             |
| Vib 6                        | Vib 6                                              | 6                                             |
| Vib 7                        | Vib 7                                              | 7                                             |
| Vib 8                        | Vib 8                                              | 8                                             |
| Vib 9                        | Vib 9                                              | 9                                             |
| Vib 10                       | Vib 10                                             | 10                                            |
| Vib 11                       | Vib 11                                             | 11                                            |
| Vib 12                       | Vib 12                                             | 12                                            |
| Vib 13                       | Vib 13                                             | 13                                            |
| Vib 14                       | Vib 14                                             | 14                                            |
| Vib 15                       | Vib 15                                             | 15                                            |
| Vib 16                       | Vib 16                                             | 16                                            |
| Speed 1                      | Speed 1*                                           | 17                                            |
| Speed 2                      | Speed 2*                                           | 18                                            |
| *                            | Speed 3*                                           | 19                                            |
| -                            | Speed 4"                                           | 20                                            |
| -                            | Speed 5*                                           | 21                                            |
| 20                           | Speed 6*                                           | 22                                            |
| -23                          | Speed 7*                                           | 23                                            |
| 0.28                         | Speed 8*                                           | 24                                            |
| -                            | Relay Mask**                                       | 25                                            |
|                              | Warning Mask**                                     | 26                                            |
| -                            | Alarm Mask"                                        | 27                                            |
|                              | -                                                  | 28                                            |
| -                            | -                                                  | 29                                            |
|                              | -                                                  | 30                                            |
|                              | Process 1                                          | 31                                            |
| -                            | Process 2                                          | 32                                            |
| -)                           | -                                                  | 33                                            |
| -1                           | -                                                  | 34                                            |
| - 1                          | -                                                  | 35                                            |

# Modhus registe

\*IMX Speed Channels for Modbus are not supported yet

\*\*Mask is a 16 bit mask which shows the condition of each channel in hex decimal \*\*\*Modbus register number 1 is equivalent to Modbus address 0x000

SKF Reliability Systems 5271 Viewridge Court \* San Diego, California, 92123 USA Telephone 1-800-523-7514 Web: www.skf.com

3704 Rev A Page 5 of 6

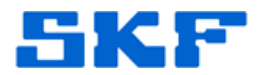

| Bit<br>representation<br>in Hex | Channel numbers     | Bit<br>representation<br>in Hex | Channel numbers |  |  |
|---------------------------------|---------------------|---------------------------------|-----------------|--|--|
| 0x1000                          | 13                  | 0x0010                          | 5               |  |  |
| 0x2000                          | 14                  | 0x0020                          | 6               |  |  |
| 0x3000                          | 14,13               | 0x0030                          | 6,5             |  |  |
| 0x4000                          | 0x4000 15           |                                 | 7               |  |  |
| 0x5000                          | 0x5000 15,13 0x0050 |                                 | 7,5             |  |  |
| 0x6000                          | 0x6000 15,14 0x0060 |                                 | 7,6             |  |  |
| 0x7000                          | 15,14,13            | 0x0070                          | 7,6,5           |  |  |
| 0x8000                          | 16                  | 0x0080                          | 8               |  |  |
| 0x9000                          | 16,13               | 0x0090                          | 8,5             |  |  |
| 0xA000                          | 16,14               | 0x00A0                          | 8,6             |  |  |
| 0x8000                          | 16,14,13            | 0x00B0                          | 8,6,5           |  |  |
| 0xC000                          | 16,15               | 0x00C0                          | 8,7             |  |  |
| 0xD000                          | 16,15,13            | 0x00D0                          | 8,7,5           |  |  |
| 0xE000                          | 16,15,14            | 0x00E0                          | 8,7,6           |  |  |
| 0xF000 16,15,14,13              |                     | 0x00F0                          | 8,7,6,5         |  |  |
| 0x0100                          | 9                   | 0x0001                          | 1               |  |  |
| 0x0200                          | 10                  | 0x0002                          | 2               |  |  |
| 0x0300 10                       |                     | 0x0003                          | 2,1             |  |  |
| 0x0400                          |                     | 0x0004                          |                 |  |  |
| 0x0500                          | 11,9                | 0x0005                          | 3,1             |  |  |
| 0x0600                          | 11,10               | 0x0006                          | 3,2             |  |  |
| 0x0700                          | 11,10,9             | 0x0007                          | 3,2,1           |  |  |
| 0x0800                          | 12                  | 0x0008                          | 4               |  |  |
| 0x0900                          | 12,9                | 0x0009                          | 4,1             |  |  |
| 0x0A00                          | 12,10               | Dx000A                          | 4,2             |  |  |
| 0x0800                          | 12,10,9             | 0x000B                          | 4,2,1           |  |  |
| 0x0C00                          | 12,11               | 0x000C                          | 4,3             |  |  |
| 0x0D00                          | 12,11,9             | 0x000D                          | 4,3,1           |  |  |
| 0x0E00                          | 12,11,10            | 0x000E                          | 4,3,2           |  |  |
| 0x0F00                          | 12,11,10,9          | 0x000F                          | 4,3,2,1         |  |  |

#### Bit Representation of Relay Mask, Warning Mask and Alarm Mask

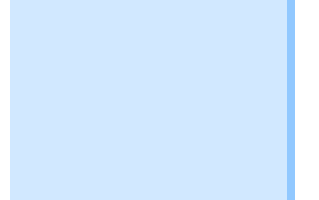

----

For further assistance, please contact the Technical Support Group by phone at 1-800-523-7514 option 8, or by e-mail at <u>TSG-CMC@skf.com</u>.

SKF Reliability Systems 5271 Viewridge Court \* San Diego, California, 92123 USA Telephone 1-800-523-7514 Web: www.skf.com

3704 Rev A Page 6 of 6